Excel 復習講座

2021 年3月9日 パソコンを使いこなす会

【第23回分科会のテーマ: 一文字とセルの書式-】

技術評論社発行の『今すぐ使えるかんたん Excel2013』を参考書にしてエク セルの復習をします。対象は Excel2013 ですが、Excel2007~2016 でもほ とんど違和感なく使えるはずです。今回は第4章を勉強します。

今回は、「文字とセルの書式」の以下10項目を演習します。

- 1. 表示形式の変更
- 2. 列幅や行の高さの調整
- 3. セルの結合
- 4. 文字サイズやフォントの変更
- 5. 文字色や下線の設定

- **b**. ふりがなの表示
- 7. 文字列の配置の変更
- 8. セルの書式だけを貼り付け
- 9. 形式を選択して貼り付け
- 10. 条件に基づいて書式を変更

【具体的内容:一文字とセルの書式ー】

各項目に付記している(SS38)等は、参考書の Section 番号です。

- 表示形式の変更(SS38)
  サンプルファイル【1\_第4四半期東地区売上.xlsx】を開く
  - ① 数値を3桁区切りで表示する
  - ② 表示形式を<通貨>スタイルに変更する
  - ③ 表示形式を<パーセンテージ>スタイルに変更する
  - ④日付の表示形式を変更する
- 2. 列幅や行の高さの調整(SS39)
  - ドラッグして列の幅を変更する
  - ② セルのデータに列の幅を合わせる
- 3. セルの結合(SS40)
  - ① セルを結合して文字列を中央に揃える
  - ② 文字を左揃えのままセルを結合する
- 4. 文字サイズやフォントの変更(SS41)
  - ① 文字サイズを変更する

1 / 3

- ② フォントを変更する
- 5. 文字色や下線の設定(SS42)
  - ① 文字列に色を付ける
  - ② 文字列に下線を付ける
- ふりがなの表示(SS43)
  サンプルファイル【2 受講者名簿,xlsx】を開く
  - ① セル内の文字列にふりがなを表示する
  - ② ふりがなを編集する
  - ③ ふりがなの種類や配置を変更する
- 文字列の配置の変更(SS44)
  サンプルファイル【3 商品別売上xlsx】を開く
  - ① 文字列を折り返して全体を表示する
  - ② 文字列を縦書きにして表示する
  - ③ 文字列の大きさをセルの幅に合わせるインデントを設定する
- 8. セルの書式だけを貼り付け(SS45)
  サンプルファイル【3α\_商品別期別売上.xlsx】を開く
  - ① セルの書式をコピーして貼り付ける
  - ② 書式を連続して貼り付ける
- 9. 形式を選択して貼り付け(SS46)
  - サンプルファイル【4\_下半期商品区分別売上.xlsx】を開く
  - ① 値のみを張り付ける
  - ② 数式と数値の書式を貼り付ける
  - ③ 元の列幅を保持して貼り付ける
- **10**.条件に基づいて書式を変更(SS47)

サンプルファイル【5\_第4四半期西地区売上.xlsx】を開く

- ① 値を指定してセル地を評価する
- ② 数値や割合または平均でセル値を評価する
- ③ セルの値を相対評価する
- ④ 数式を使って条件を設定する

以上

≪参考書≫

【今すぐ使えるかんたん Excel 2013】

https://gihyo.jp/book/2013/978-4-7741-5536-4

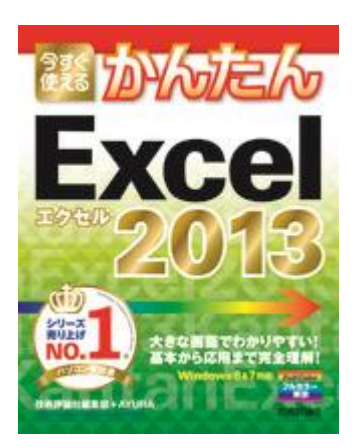

【今すぐ使えるかんたん Excel 2013 サポートページ】

本書のサンプルファイルをダウンロードできます。データは,圧縮ファイル形式 でダウンロードできます。圧縮ファイルをダウンロードしていただき,適宜解凍し てご利用ください。

≪サンプルファイル≫

https://gihyo.jp/book/2013/978-4-7741-5536-4/support